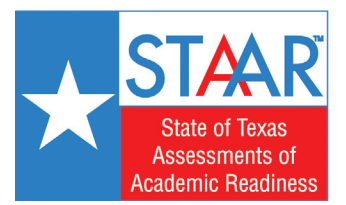

## Steps to Access Your Child's STAAR SCORES

The results of the May 2017 STAAR and EOC tests are now available. For more information on how to read your child's report card, please see **"What's New in 2017"** at **HoustonISD.org/STAAR**.

1. Go to TexasAssessments.com

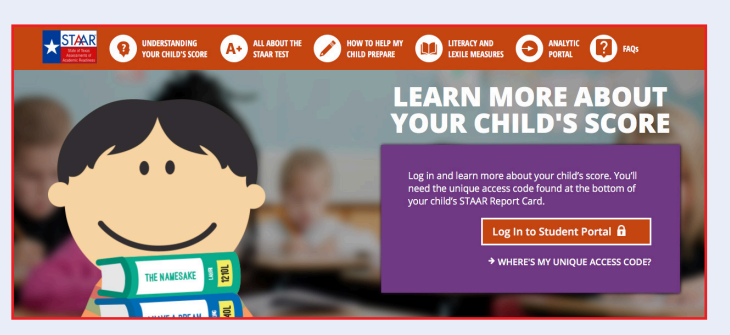

- 2. Select "Log in to Student Portal."
- **3.** If you have your access code, enter the code and your child's birthday to view their scores. If you **DO NOT** have your access code, click on **"Lookup Access Code"** in the middle of that screen.

|      | Access Code |         |   |  |  |
|------|-------------|---------|---|--|--|
| onth | Day         | \$ Year | • |  |  |

4. Enter your child's first name only and their Social Security number in the PEIMS ID field and birthday.

| Loc  | okup Stud    | dent  | Access      | Code | c    |   |  |
|------|--------------|-------|-------------|------|------|---|--|
|      | Student's I  |       |             |      |      |   |  |
|      | PEIMS ID     |       | Go          |      |      |   |  |
|      | Month        | ÷     | Day         | ¢    | Year | ¢ |  |
| Cano | el Lookup St | tuden | : Access Co | ode  |      |   |  |

- 5. Click on "Go" and your child's code will appear. Be sure to write down the code for future use, as this code is valid as long as your child is enrolled in a public school in Texas.
- 6. If you have questions, please contact your child's home campus or the Texas Assessment Support Center at **855-333-7770**.